# PTC<sup>®</sup> PRODUCT & SERVICE ADVANTAGE<sup>®</sup>

# Creo Lightweight Graphics with PDMLink

**Tommy Välkki** Senior Application Specialist

November 2013

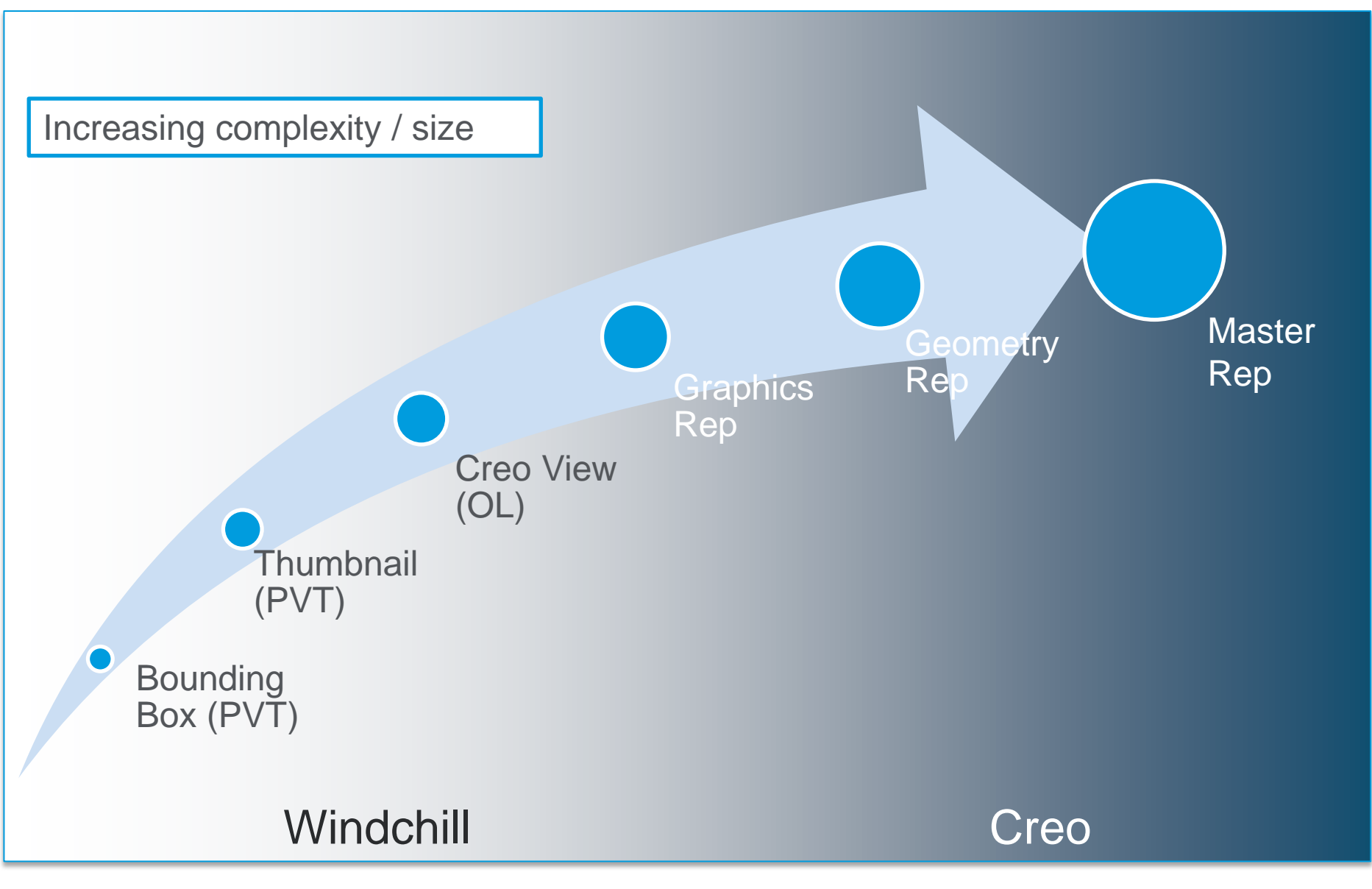

PTC

### Simplified Representations - Overview

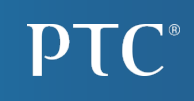

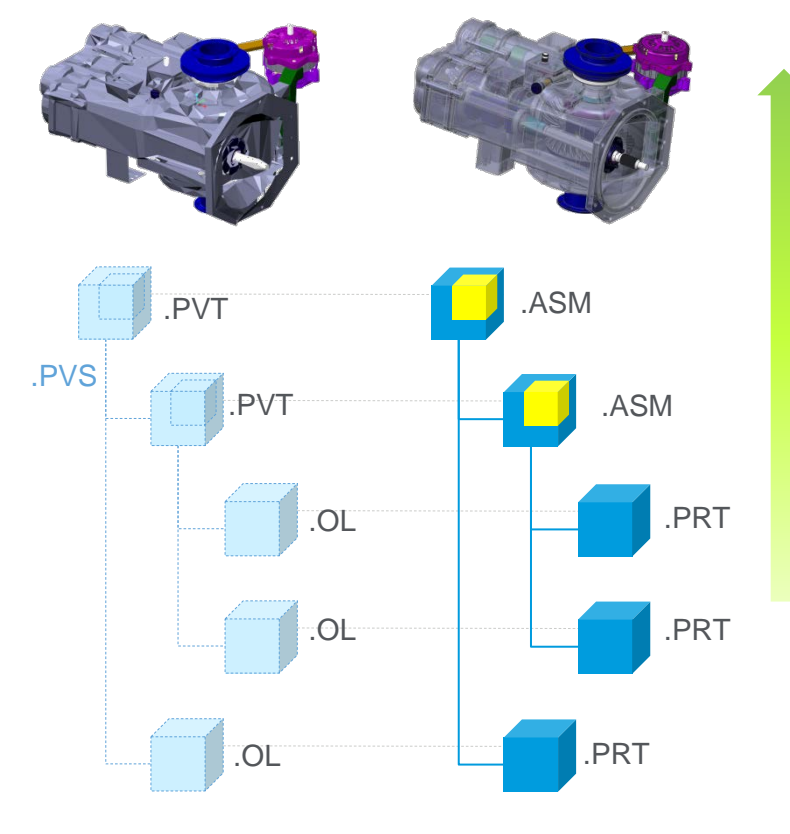

| Master                     |                               |                       |                     |                       |                               |
|----------------------------|-------------------------------|-----------------------|---------------------|-----------------------|-------------------------------|
| Geometry                   |                               |                       |                     |                       |                               |
| Graphic                    |                               |                       |                     |                       |                               |
| Boundary Box /<br>Symbolic |                               |                       |                     |                       |                               |
| Lightweight                |                               |                       |                     |                       |                               |
| Available details          | Assembly<br>level<br>graphics | Assembly<br>structure | Part level graphics | Reference<br>geometry | Features<br>and<br>parameters |
| Typical memory consumption | ~10%                          | ~5%                   | ~30%                | ~70%                  | 100%                          |

- Full assembly, sub-assemblies and/or component-specific setting
- Exclude objects to remove from graphics and memory
- Store multiple states in assembly model
- Use Combined States to store with different Styles (e.g. Wireframe, Shaded), X-sections, Annotations, etc.

# Simplified Representations

**PTC**<sup>®</sup>

Load only relevant design scope

- Controllable level of details
  - Graphic/scenery to full parametric details
- Exclude unneeded items
  - Filter by size
  - Internal/External
  - Selective
  - Rule-based filtering
- Concurrent design in relevant context

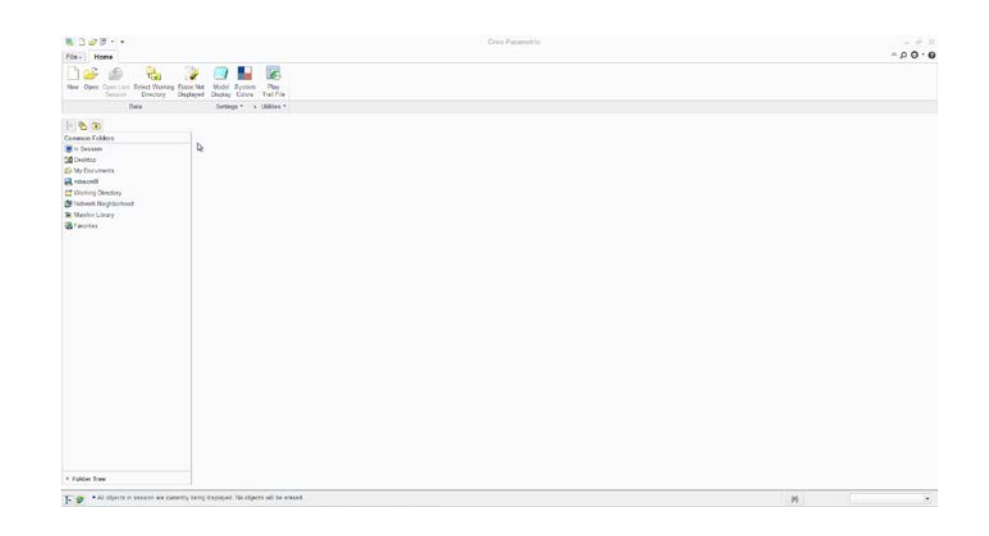

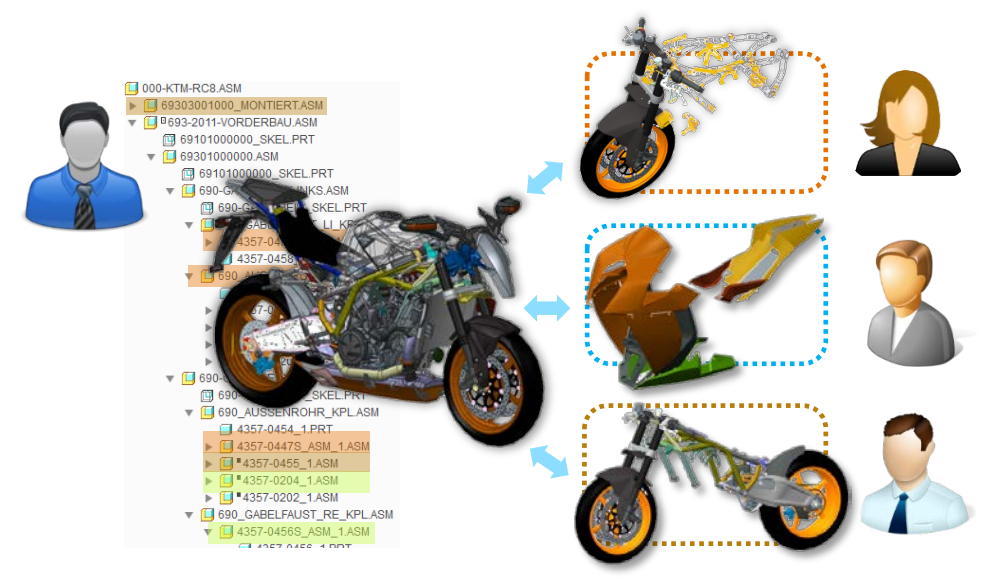

# External Simplified Representations (ESR)

# **PTC**<sup>®</sup>

#### Capabilities

- Store Subset/simprep definition in a separate file
- Add additional context to the subset w/o affecting original context
- Define scope directly from Windchill

#### Common uses

- Distribute work to users with limited access/permissions to modify top design assembly
- Filter-down overloaded designs to a standalone valid configuration/variant

#### Design in context

- Edit sub-models in reduced scope of large assembly
- Add auxiliary content
  - Manufacturing/testing structures
  - Add-on designs

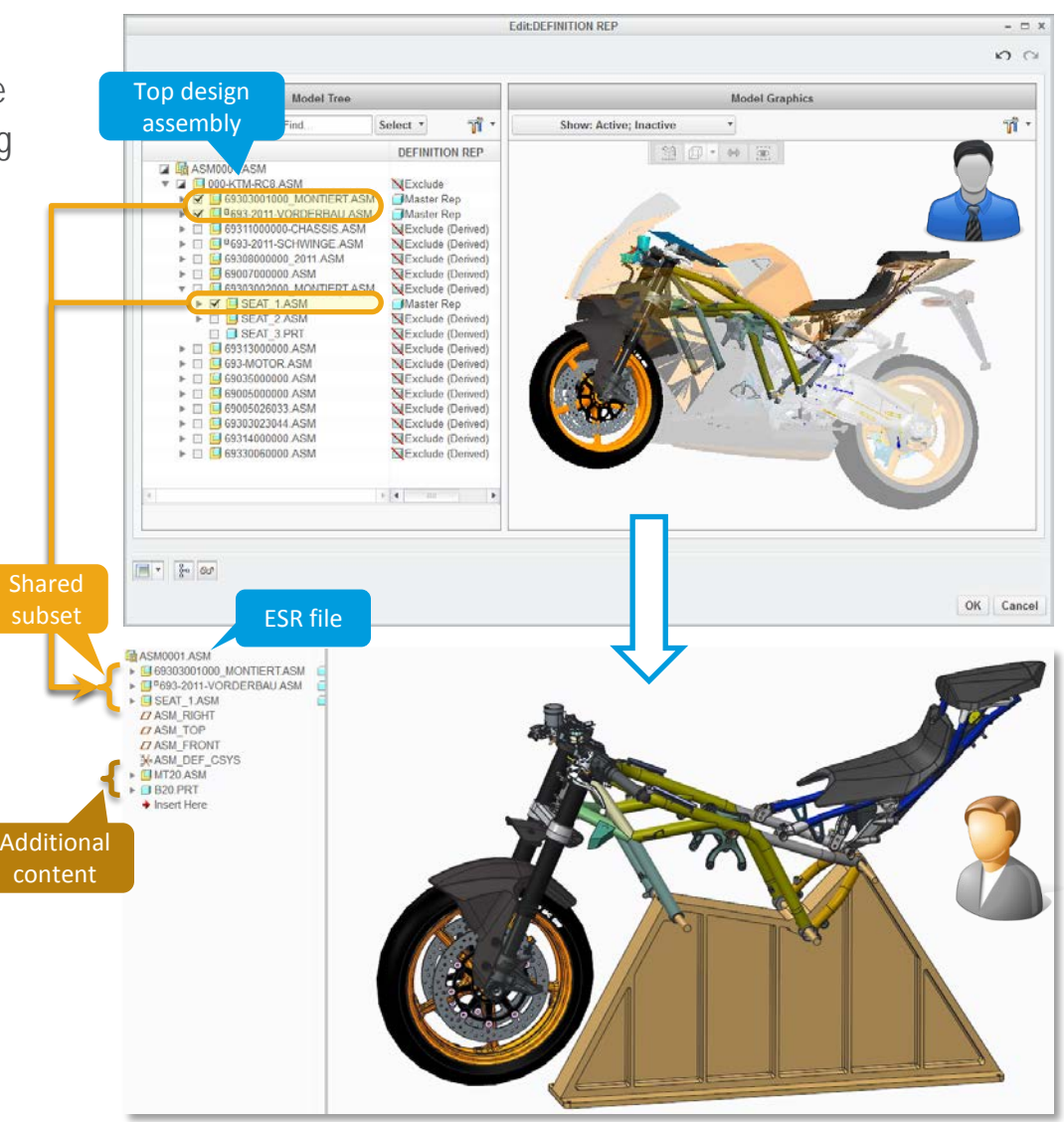

# Lightweight Graphics

**PTC**<sup>®</sup>

#### Focus faster on models on interest

- Iterate designs in large assembly context
- Instant 3D thumbnail of complete model
- Selective drill-down to level of details
- On-demand retrieval of required models

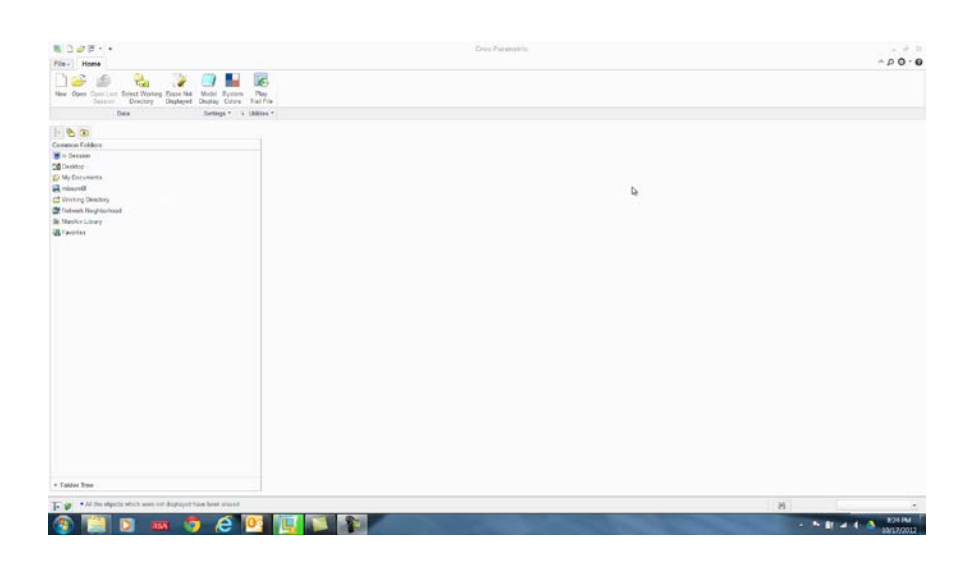

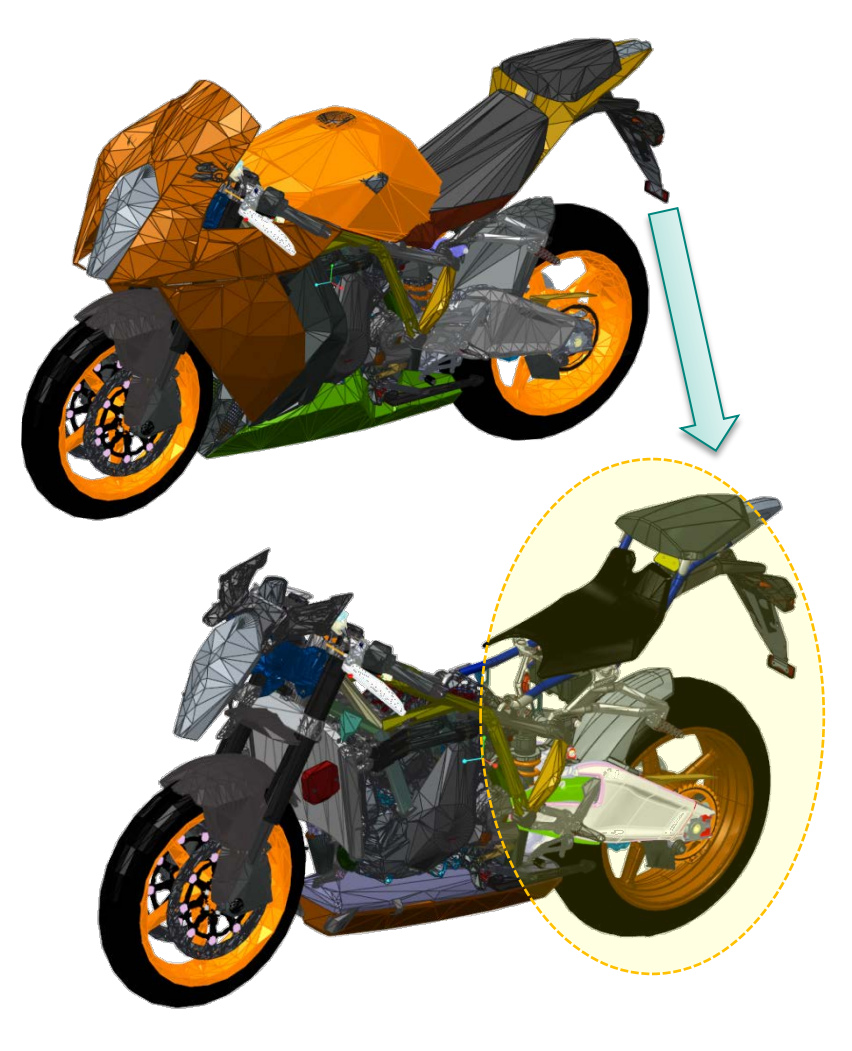

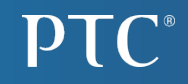

# **Metrics**

## LWG vs. Graphics vs. Master

# KTM example

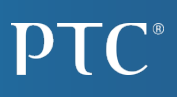

|                       | Time  | Objects in WS | x   |
|-----------------------|-------|---------------|-----|
| Open Master Rep CS*   | 1m37s | 606           |     |
| Open Graphics Rep CS* | 0m51s | 606           | 1.9 |
| Open LWG CS*          | 0m26s | 17            | 3.7 |
|                       |       |               |     |
| Open Master Rep CS    | 1m05s | 606           |     |
| Open Graphics Rep CS  | 0m37s | 606           | 1.8 |
| Open LWG CS           | 0m09s | 17            | 7.2 |
|                       |       |               |     |
| Open Master WS        | 0m54s | 606           |     |
| Open Graphics Rep WS  | 0m28s | 606           | 1.9 |
| Open LWG WS           | 0m08s | 17            | 6.8 |

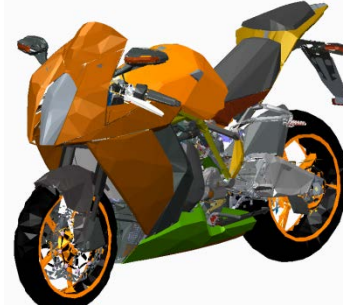

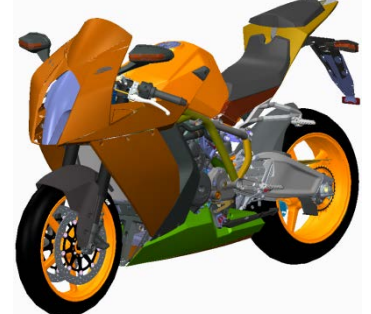

\*Empty Cache

# WorldCar example

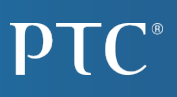

|                       | Time  | Objects in WS | x    |
|-----------------------|-------|---------------|------|
| Open Master Rep CS*   | 1m01s | 885           |      |
| Open Graphics Rep CS* | 0m50s | 883           | 1.2  |
| Open LWG CS*          | 0m02s | 1(4)          | (30) |
|                       |       |               |      |
| Open Master Rep CS    | 0m52s | 885           |      |
| Open Graphics Rep CS  | 0m43s | 883           | 1.2  |
| Open LWG CS           | 0m01s | 1(4)          | (52) |
|                       |       |               |      |
| Open Master WS        | 0m32s | 885           |      |
| Open Graphics Rep WS  | 0m24s | 885           | 1.3  |
| Open LWG WS           | 0m01s | 885           | (32) |

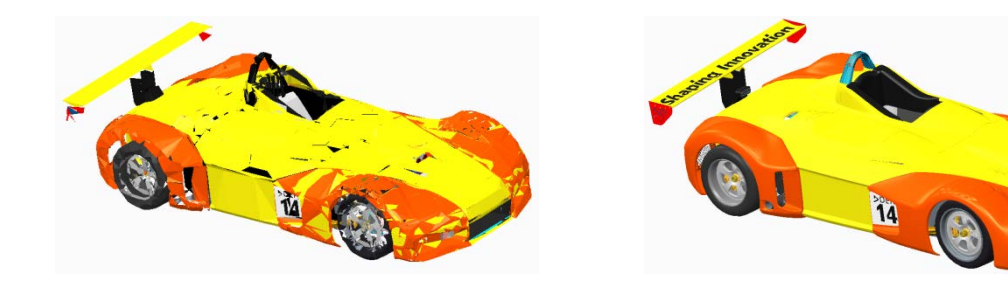

\*Empty Cache

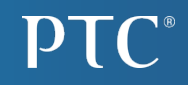

# How to enable

Creo Worker

#### Create a thumbnail worker

- Rcp file is only used

#### • Edit the rcp.

- Parameters, Misc TAB->Sub-thumb lev.
- From 0 to -1 (all levels)
- You can use the followinf rcp as an example ...\Creo 2.0\Common Files\"date code"\apps\prodview\recipe\LWGthumb.rcp

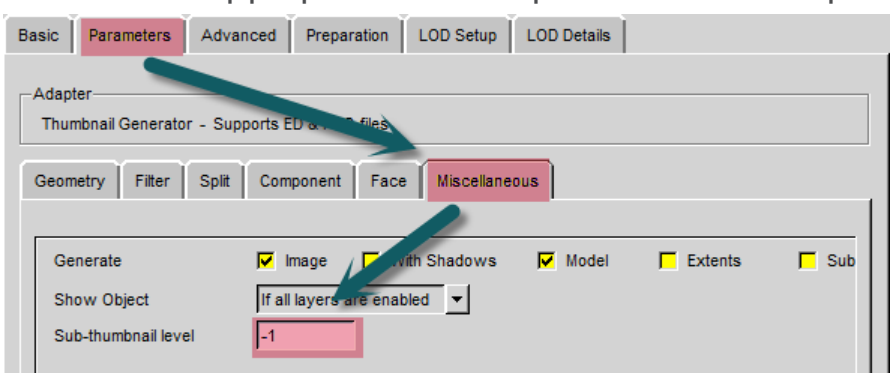

# Enable Thumbnails by Adapter (worker) 2(2)

#### • Edit the creo worker rcp

- Copy the thumbnail rcp to Creo Worker folder
- Change so the worker is producing thumbnails (can also be done by Thumbnail worker or server).
- Also set the thumbnail rcp to be used by the worker.
- Restart Workers!

| Basic Parameters Ad                                                                                 | Ivanced Preparation      | LOD Setup        | LOD Details           |                    |  |
|----------------------------------------------------------------------------------------------------|--------------------------|------------------|-----------------------|--------------------|--|
|                                                                                                    |                          |                  |                       |                    |  |
| Creo Parametric Supports Creo Parametric 1.0 & 2.0, Creo/Elements Pro 5.0 & Pro/Engineer Wildfire 4 |                          |                  |                       |                    |  |
| -Required Entities                                                                                  | Output Options-          |                  |                       |                    |  |
| Mass Properties                                                                                     | Dutput Sou               | rce              | Creo View             | Creo 2.0 🔻         |  |
| ✓ <u>T</u> essellation                                                                              | Output                   | cture            | MockUp                | <none> 💌</none>    |  |
| Analytical                                                                                          | ✓ Output Auth            | nor Su. S        | EPD.Connect           | <none> 💌</none>    |  |
| ₩ireframe                                                                                           | Output Drav              | wings            | ✓ Output Thumb        | nail               |  |
| Curves                                                                                              | ✓ Output Geo             | metry            | _                     | _                  |  |
| Regia Decomptors                                                                                    |                          | L LOD Satur      |                       |                    |  |
| Dasic Parameters Ad                                                                                 | Preparation              | LOD Setup        | LOD Details           |                    |  |
| Adapter                                                                                             | J                        |                  |                       |                    |  |
| Creo Parametric - Su                                                                                | orts Creo Parametric 1.0 | & 2.0, Creo/Eler | ments Pro 5.0 & Pro/E | ngineer Wildfire 4 |  |
| File Naming System                                                                                  | Paths Copyright          | Miscellaneous    | PDF Output Setup      |                    |  |
| Worker Configurat —                                                                                 |                          |                  |                       |                    |  |
| Short Timeout (sec)                                                                                 | Server 🚽                 | Helper           | 60                    |                    |  |
| Long Timeout (sec)                                                                                  | s rver 📔 🛨               | Helper           | 3600                  |                    |  |
| Exit Adapter After                                                                                  | Conversion               | s 🔽 Us           | e Helper Restart      |                    |  |
| WWGM Adapter DLL                                                                                    |                          | Us               | e CAD Handle          |                    |  |
| Error Handling                                                                                      |                          |                  |                       |                    |  |
| Fail Current Job On Following Errors                                                                |                          |                  |                       |                    |  |
| Batch Exits After Job on the Following Errors                                                       |                          |                  |                       |                    |  |
| Worker Exits After Job                                                                              | on the Following Errol   | 56290            |                       |                    |  |
| Thumbnail                                                                                           |                          |                  |                       |                    |  |
| Thumbnail Recipe                                                                                    |                          | D:\PTC\LWG       | \Thumb\pvsthumb.rc    |                    |  |
| Locale                                                                                              |                          | 1                |                       |                    |  |
| Language De                                                                                         | efault                   | <u> </u>         |                       |                    |  |
| Character Set De                                                                                    | erault                   | <u> </u>         |                       |                    |  |
|                                                                                                    |                          |                  |                       |                    |  |

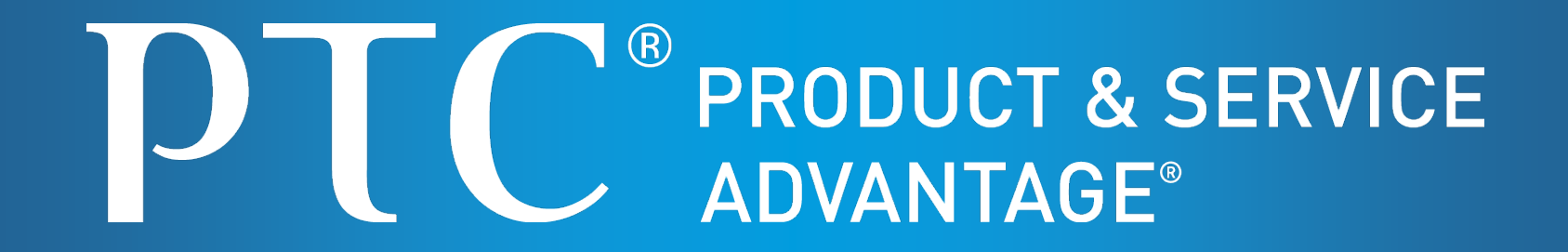